Android veya iOS marketten Broadlink uygulamasını indirin. Her iki aygıt için de uygulama arayüzleri çok benzer.
 Il vodafone TR 4G 19:58 7 8 %81

| Q broadlink                                    |                                                       | 8 Vazgeç                                             |   |
|------------------------------------------------|-------------------------------------------------------|------------------------------------------------------|---|
| B<br>Ya                                        | roadLink<br>ardımcılar                                | AÇ                                                   | ł |
| Particle Access<br>Included and for the second | Personal Center<br>Transport prime to make the second | Voico Assistantes<br>Samo das languas suas partitiva | á |
|                                                |                                                       |                                                      | ( |
| 1                                              |                                                       |                                                      | 9 |

2- Ülke seçimi yapıp bir hesap oluşturun. Aynı hesabı kullanarak farklı ağlara bağlı farklı SP4L-EU soketleri kontrol edebilirsiniz.

3- SP4L-EU Akıllı prizi kullanacağınız ortamda bir kablosuz ağ bulunmalıdır.

4- Uygulamayı başlatın. Telefonunuzda Wi-Fi Açık olduğundan emin olun.

5- Uygulama penceresi sağ üst köşede "+" işaretine sonrasında "Cihaz Ekle" sekmesine tıklayarak SP4L-EU Akıllı prizi eklemeye başlayalım. (Gizlilik Beyanını onaylayın)

GELIȘTIRICI BroadLink Co., Ltd

- 6- Add A New Device (Add a Wi-Fi device, hub, sensor, etc.) üzerini tıklayın
- 7- Gelecek ekranda Seçeneklerde "Smart Plug" tıklayın
- 8- Gelecek ekranda Seçeneklerde Smart Plug SPL4L-EU sekmesini tıklayın

| III vodafone TR 4G | 20:00 |   | 7 O % | 681 🔳 · |
|--------------------|-------|---|-------|---------|
| Evim ~             |       | ? |       | +       |
|                    |       | / |       |         |
|                    |       |   |       |         |
|                    |       |   |       |         |

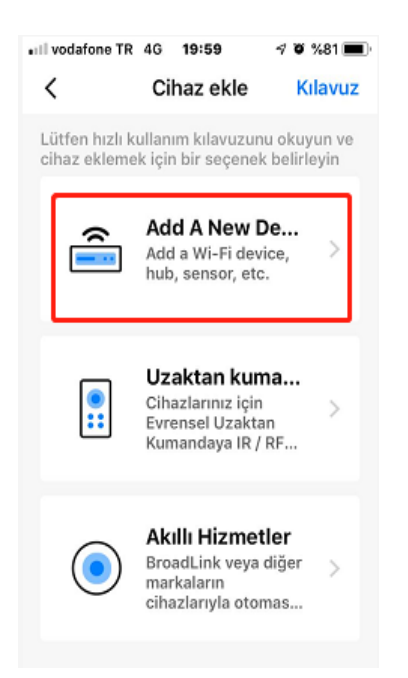

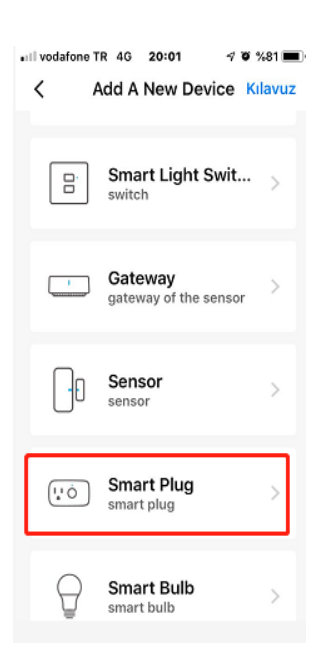

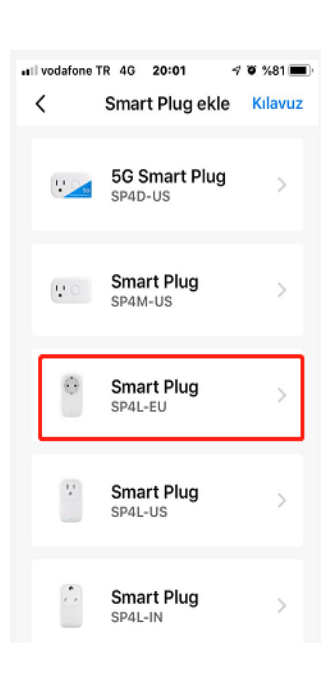

- 9- Ürünü kullanacağınız bir 220VAC prizine takın. Cihaz daha önce bir ağa tanıtılmadıysa Mavi LED yanıp sönmeye başlar. Bir ağa tanıtılmış soketin sıfırlanması için 5 ~6 saniye kadar Mavi yanan LED göstergesi altındaki düğmeyi basılı tutmalısınız, bu süre sonunda mavi LED yanıp sönmeye başlar ve ürün artık ağa tanıtılabilir.
- 10- Telefon Ayarlarında → Wi-Fi Ayarlarına girin ve çevredeki ağ bağlantılarını listeleyin.
   (Uygulama "BroadLink\_Wi-Fi\_Device" ağı için katılım izni sorarsa onaylayın, artık telefon ayarlarına gitmenize ve "BroadLink\_Wi-Fi\_Device" ağını seçmenize gerek kalmaz)
- 11- Listede "**BroadLink\_Wi-Fi\_Device**" seçeneğini işaretleyin ve telefonunuzun bu ağa bağlandığını görün (tick işareti)

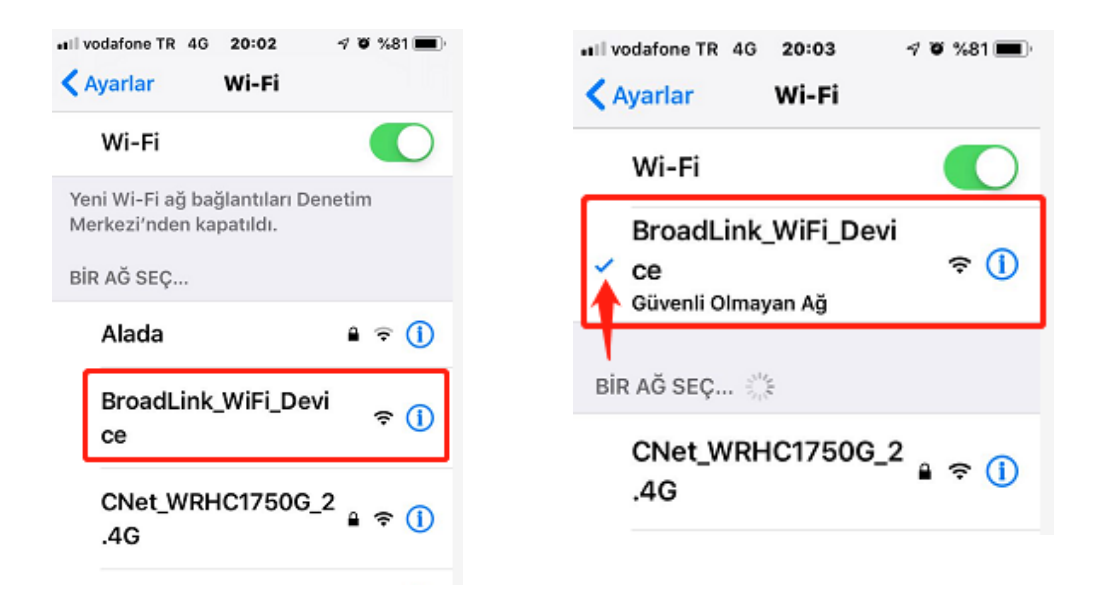

- 12- Ortamdaki ağlar içerisinde "**BroadLink\_Wi-Fi\_Device**" listelenmiyorsa 9- adımında olduğu gibi düğmeye 5sn basarak sıfırlama işlemi yapabilirsiniz. Artık "**BroadLink\_Wi-Fi\_Device**" listelenecektir.
- 13- Uygulamada kaldığınız ekranda sonraki adımını tıklayın.

| III vodafone TR ♥ 20:04 𝒜 ♥ %81 ■) Cihazınıza bağlanın Telefonunuzun ayarlarına gidin ve cihazınızın Wi-Fi ağına katılın. Kuruluma devam etmek için BroadLink Uygulamasına dönün. | Il vodafone TR  20:05  4  8  20:05 4  8  20:05 4  8  20:05 4  8  20:05 4  8  20:05 4  2  20:05 4  2  20:05 4  2  20:05 4  2  20:05 4  2  20:05 4  2  20:05 4  2  20:05 4  2  20:05 4  2  20:05 4  2  20:05 4  2  20:05 4  2  20:05 4  2  20:05 4  2  20:05 4  2  20:05 4  2  20:05 4  2  20:05 4  2  20:05 4  2  20:05 4  2  20:05 4  2  20:05 4  2  20:05 4  2  20:05 4  2  20:05 4  2  20:05 4  2  20:05 4  2  20:05 4  2  20:05 4  2  20:05 4  2  20:05 4  2  20:05 4  2  20:05 4  2  20:05 4  2  20:05 4  2  20:05 4  20:05 4  20:05 4  20:05 4  20:05 4  20:05 4  20:05 4  20:05 4  20:05 4  20:05 4  20:05 4  20:05 4  20:05 4  20:05 4  20:05 4  20:05 4  20:05 4  20:05 4  20:05 4  20:05 4  20:05 4  20:05 4  20:05 4  20:05 4  20:05 4  20:05 4  20:05 4  20:05 4  20:05 4  20:05 4  20:05 4  20:05 4  20:05 4  20:05 4  20:05 4  20:05 4  20:05 4  20:05 4  20:05 4  20:05 4  20:05 4  20:05 4  20:05 4  20:05 4  20:05 4  20:05 4  20:05 4  20:05 4  20:05 4  20:05 4  20:05 4  20:05 4  20:05 4  20:05 4  20:05 4  20:05 4  20:05 4  20:05 4  20:05 4  20:05 4  20:05 4  20:05 4  20:05 4  20:05 4  20:05 4  20:05 4  20:05 4  20:05 4  20:05 4  20:05 4  20:05 4  20:05 4  20:05 4  20:05 4  20:05 4  20:05 4  20:05 4  20:05 4  20:05 4  20:05 4  20:05 4  20:05 4  20:05 4  20:05 4  20:05 4  20:05 4  20:05 4  20:05 4  20:05 4  20:05 4  20:05 4  20:05 4  20:05 4  20:05 4  20:05 4  20:05 4  20:05 4  20:05 4  20:05 4  20:05 4  20:05 4  20:05 4  20:05 4  20:05 4  20:05 4  20:05 4  20:05 4  20:05 4  20:05 4  20:05 4  20:05 4  20:05 4  20:05 4  20:05 4  20:05 4  20:05 4  20:05 4  20:05 4  20:05 4  20:05 4  20:05 4  20:05 4  20:05 4  20:05 4  20:05 4  20:05 4  20:05 4  20:05 4  20:05 4  20:05 4  20:05 4  20:05 4  20:05 4  20:05 4  20:05 4  20:05 4  20:05 4  20:05 4  20:05 4  20:05 4  20:05 4  20:05 4  20:05 4  20:05 4  20:05 4  20:05 4  20:05 4  20:05 4  20:05 4  20:05 4  20:05 4  20:05 4  20:05 4  20:05 4  20:05 4  20:05 4  20:05 4  20:05 4  20:05 4  20:05 4  20:05 4  20:05 4  20:05 4  20:05 4  20:05 4  20:05 4  20:05 4  20:05 4  20:05 4  20:05 4  20:05 4  20:05 | 14- Gelen ekranda "Zaten<br>Bağlandım" ve sonrasında "Bitti"<br>sekmelerini tıklayın<br>15- Şimdi bulunduğunuz<br>ortamda kullandığınız ağ bağlantısını<br>seçin ve şifresini doğru olarak girin |
|----------------------------------------------------------------------------------------------------|----------------------------------------------------------------------------------------------------|----------------------------------------------------------------------------------------------------|
| Zaten Bağlandım                                                                                                    | Şimdi Bağlan<br>Wi-Fi ağı yok                                                                                                    |                                                                                                    |

- 16- Daha sonraki kullanımlarda aynı şifreyi hatırlamasını seçebilirsiniz.
- 17- "Şimdi Bağlan" sekmesini tıklayın

.....

- 18- Şimdi soket ve telefon aynı kablosuz ağa bağlanıyor...
- 19- Smart Plug SPL4L-EU uygulamanıza eklendi

| < Cihaz kurulumu                                                                     | ••••••••••••••••••••••••••••••••••••• |
|--------------------------------------------------------------------------------------|---------------------------------------|
| Cihaz Wi-Fi<br>"CNet_WRHC1750G_2.4G"e bağl<br>El                                     |                                       |
| "CNet_WRHC1750G_2.4G"e bağl<br>Telefon Wi-Fi'ye bağlı<br>"CNet_WRHC1750G_2.4G"       | Eklenecek cihazı seçin                |
| <ul> <li>APP, "BroadLink_WiFi_Device"<br/>AP'sine sahip cihazi sorguluyor</li> </ul> | Smart Plug<br>SP4L-EU                 |
| Cihaz başarıyla kuruldu                                                              |                                       |

- 20- Aynı üründen daha fazla sayıda bu uygulama ile aynı adımlarla eklenerek kullanılabilir
- 21- Ürünü bir oda içine ekleyerek ve bir isim vererek evinizde birden çok Smart Plug SPL4L-EU ürününü bağımsız olarak kontrol edebilirsiniz. En sonunda ürünü artık kullanmaya başlayabileceğiniz bildirilir.
- 22- Uygulama içinde;

Zamanlayıcı (Timer) ile hem priz enerji AÇMA /KAPAMA hem de gece lambası AÇMA/KAPAMA fonksiyonunu istediğiniz saatte açılıp kapanacak şekilde zamanlama programlayabilirsiniz. Programlama, bir kez veya haftanın iş günleri, hafta sonu veya haftanın tüm günleri için tekrarlama seçeneğini seçebilirsiniz.